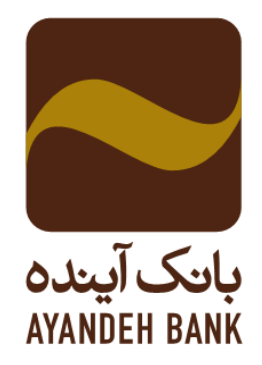

## راهنمای استفاده از برنامه رمز یکبار مصرف (برنامه ریما)

## نسخه IOS

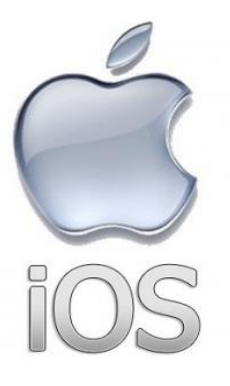

تدوين:

اداره مهندسی نرم افزار

تاریخ تدوین: ۱۳۹۸/۰۲/۲۵ تاریخ بازنگری: ۱۳۹۸/۰۸/۱۱

| نسخه: IOS<br>تاریخ بازنگری: ۱۳۹۸/۰۸/۱۱<br>صفحه: ۱ از ۹ | راهنمای استفاده از برنامه رمز یکبار مصرف (برنامه ریما) | بانک آینده<br>AYANDEH BANK |
|--------------------------------------------------------|--------------------------------------------------------|----------------------------|
|                                                        |                                                        | ثبت نام                    |

پس از نصب برنامه ریما نسخه IOS برروی گوشی، می توانید برنامه «رمز یک بار مصرف» را اجرا کنید. بعد از اجرای برنامه، تصویر زیر را مشاهده خواهید نمود که در مرحله اول، ثبت نام صورت می پذیرد.

| 11:37           |         | ••• LTE 🛃       |
|-----------------|---------|-----------------|
|                 |         | ريما            |
|                 |         |                 |
| کلمہ عبور       |         | کلمہ عبور       |
| تكرار كلمه عبور |         | تکرار کلمہ عبور |
|                 | ثبت نام |                 |

در این مرحله میبایست رمز ورود به برنامه ریما را تعریف نمایید. این رمز باید حداقل ۶ کاراکتر و شامل حداقل یک حرف بزرگ انگلیسی، حداقل یک عدد و همچنین یکی از کاراکتر های خاص(مثلاً \* - & - @ و …) باشد. در صورتی که رمز انتخابی با رعایت نکات گفته شده باشد می توانید وارد مرحله بعد شوید.

• نكته: امكان ورود به برنامه از طريق اثرانگشت نيز بعد از انتخاب رمز وجود دارد.

| نسخه: IOS<br>تاریخ بازنگری: ۱۳۹۸/۰۸/۱۱<br>صفحه: ۲ از ۹ | بکبار مصرف (برنامه ریما) | راهنمای استفاده از برنامه رمز | بانک آیینده<br>AYANDEH BANK |
|--------------------------------------------------------|--------------------------|-------------------------------|-----------------------------|
| 11                                                     | :37                      | ۱۱۱ LTE 🚱                     |                             |
|                                                        |                          |                               |                             |
| +4                                                     | شماره موبایل             | شماره موبایل                  |                             |
|                                                        | ئايىد                    |                               |                             |

در این مرحله لازم است شماره تلفن همراه را که برای افتتاح حساب به آن بانک دادهاید، وارد کنیـد و دکمه "ارسال پیامک" را لمس کنید؛ بعد از این فرآیند یک کد تایید از طریق پیامک برای شما ارسال می گردد.

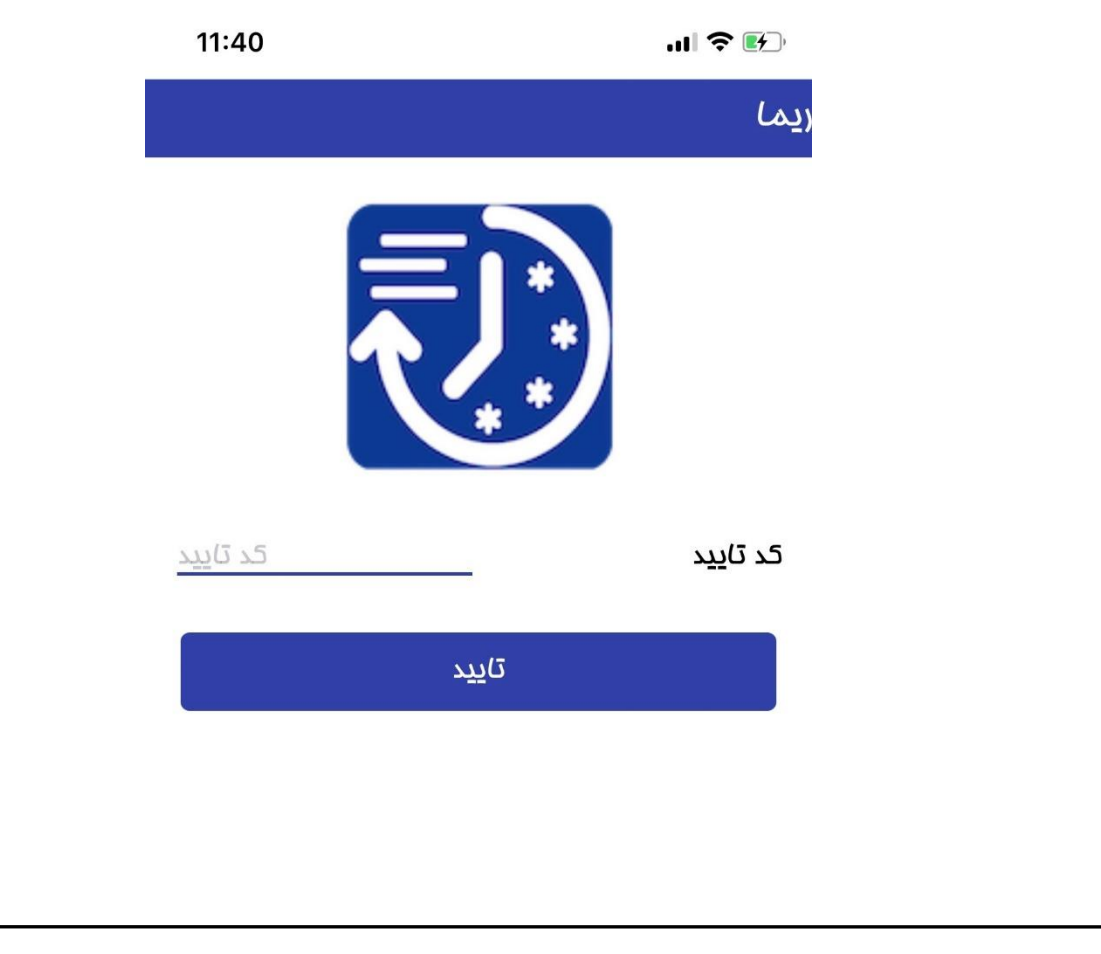

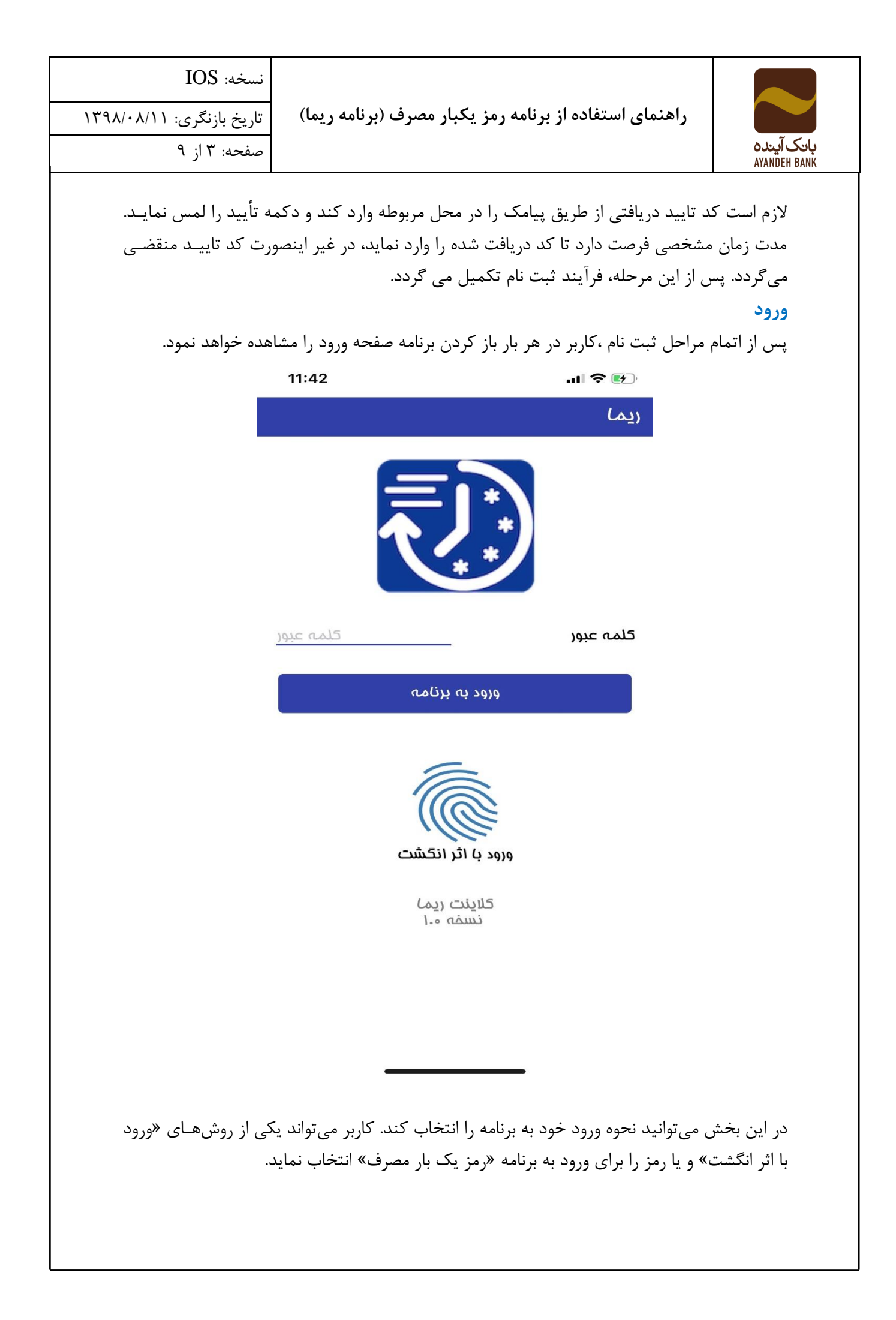

نسخه: IOS

راهنمای استفاده از برنامه رمز یکبار مصرف (برنامه ریما)

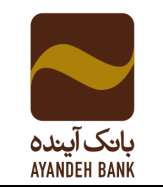

تاریخ بازنگری: ۱۳۹۸/۰۸/۱۱ صفحه: ۴ از ۹

ورود با استفاده از اثر انگشت و یا تشخیص چهره:

شما میتوانید در ابتدا با لمس دکمه ورود با اثر انگشت اقدام به تعریف اثر انگشت یا چهره خود نمایید و پس از تعریف اثر انگشت یا چهره میتوان از این به بعد علاوه بر رمز عبور عادی، برای ورود آسان با اثر انگشت یا تشخیص چهره نیز اقدام نماید. در این حالت کافی است انگشت خود را برروی سنسور گوشی قرار دهد یا چهره خود را مقابل گوشی قرار دهد.

توجه: در صورت ورود اشتباه رمز و یا اثر انگشت و یا تشخیص چهره بیش از سه بار میبایست مجـدداً وارد صفحه ثبت نام شده و مراحل ثبت نام از اول باید صورت پذیرد.

ثبت توکن های رمز یک بار مصرف

پس از ورود به برنامه ریما، وارد صفحه تعریف رمز یک بار مصرف شوید. همانطور که مشاهده می شـود در این صفحه رمز دریافتی از طریق درگاه (خودپرداز) و رمز دریافتی از طریق پیامک از کـاربر دریافـت می شود.

|                                         | ul 🗢 🕅                                                                                                    | 11:40                                                           |
|-----------------------------------------|----------------------------------------------------------------------------------------------------|-----------------------------------------------------------------|
|                                         | ريما                                                                                                    |                                                                 |
|                                         | قسمت اول را از عابر بانک همین بانک تهی<br>بفش دوه به شماره ثبت ناه شده پیامک م<br>کنید که در گوشی فود مانع دریافت پیامک ا<br>های فاص نشده باشید) | ه فرمایید و<br>میشود(دقت<br>از سر شماره                         |
|                                         | رمز دریافتی از عابر بانک مز دریافتی                                                                                                    | از عابر بانک                                                    |
|                                         | رمز دریافتی از طریق پیامک                                                                                                    |                                                                 |
|                                         |                                                                                                    |                                                                 |
|                                         | توليد رمز يكبار مصرف                                                                                                    |                                                                 |
| میتوانید با مراجعه<br>مصرف، رمز مورد نخ | به خودپرداز های بانک آینده و انتخاب گزینه<br>لر خود را فعال نمایید. در این مرحله، یک توکن                                                        | فعالسازی رمز اول یا دوم یکبار<br>ن دو بخشی شامل ۸ کاراکتر که از |

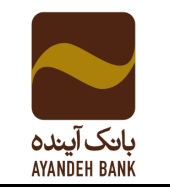

راهنمای استفاده از برنامه رمز یکبار مصرف (برنامه ریما)

تاریخ بازنگری: ۱۳۹۸/۰۸/۱۱

نسخه: IOS

صفحه: ۵ از ۹

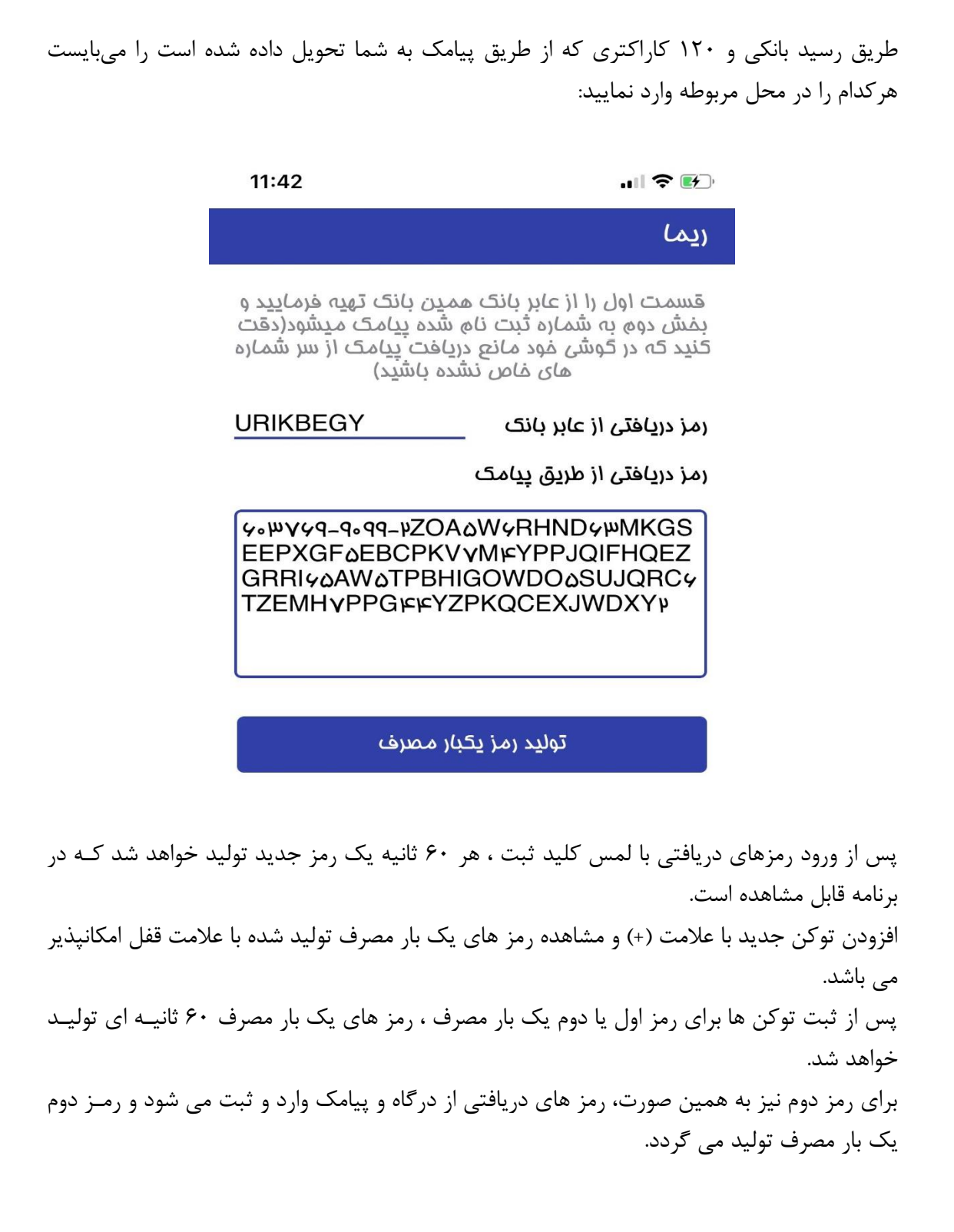

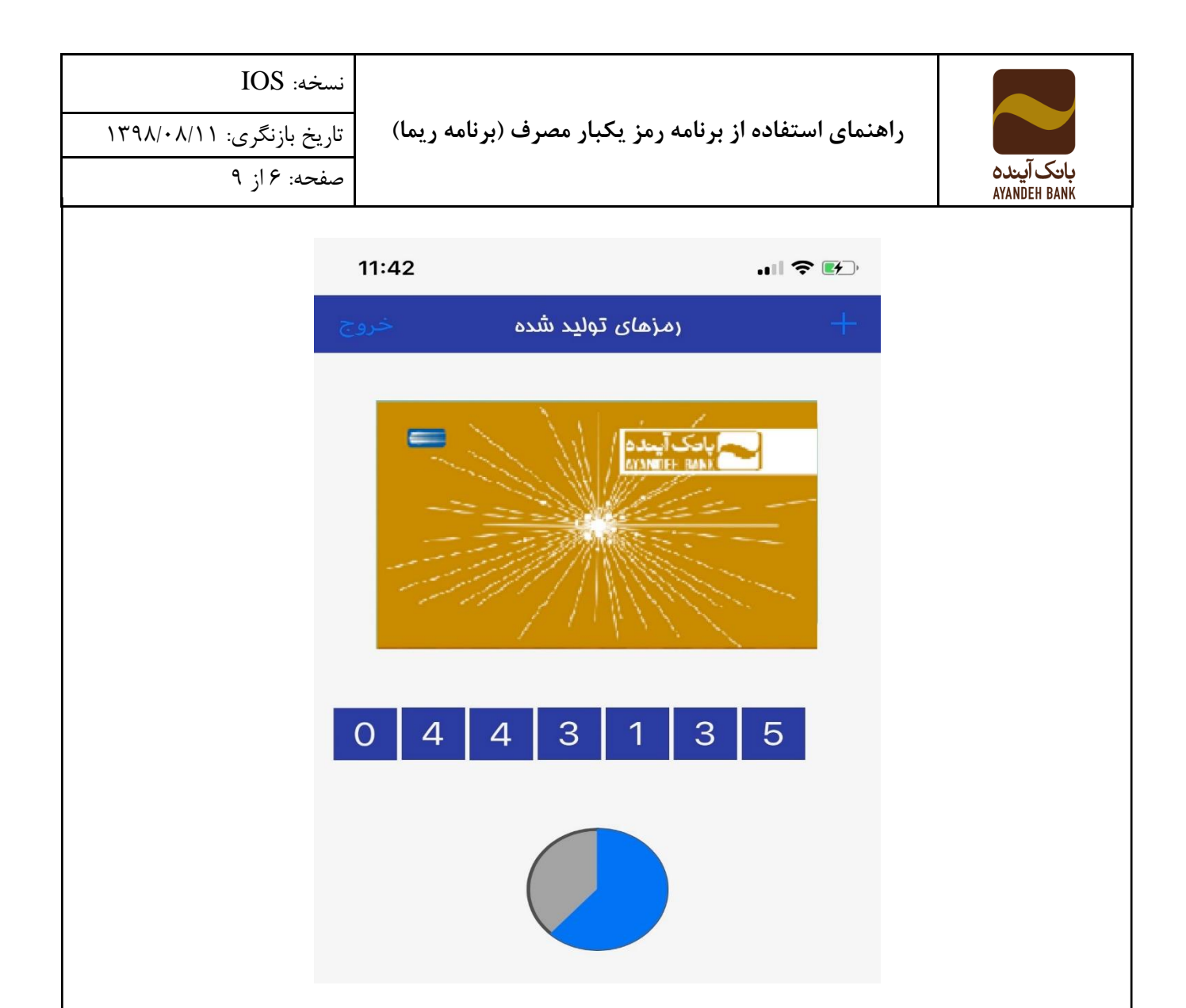

## نکات:

 ۱. برای استفاده از نرمافزار رمز یک بار مصرف، کاربر باید ساعت و تاریخ تلفن همراه خود را روی حالت خودکار تنظیم کند. برای این کار می تواند در بخش مربوط به تنظیمات (Settings) گوشی خود و در منوی عمومی (General)،تنظیمات روز و تاریخ (Date and time) گوشی را بر روی حالت خودکار قرار دهد.

حتماً تنظیمات گوشی روی حالت خودکار تنظیم شود. اگر تنظیمات زمان و تاریخ دسـتگاه کـاربر روی حالت خودکار نباشد، این برنامه به درستی کار نخواهد کرد و رمزهای تولید شده برای کارتهای بانکی نامعتبر خواهد بود.

| نسخه: IOS<br>تاریخ بازنگری: ۱۳۹۸/۰۸/۱۱<br>صفحه: ۲ از ۹ | راهنمای استفاده از برنامه رمز یکبار مصرف (برنامه ریما) |                                             | بانک آینده<br>AYANDEH BANK                      |                                  |
|--------------------------------------------------------|--------------------------------------------------------|---------------------------------------------|-------------------------------------------------|----------------------------------|
|                                                        | General                                                | 2:10 PM<br>Date & Time                      | @ 7 <b>—</b> )                                  |                                  |
|                                                        | 24-Hour Time                                           |                                             | $\bigcirc$                                      |                                  |
|                                                        | Set Automatically                                      | y                                           | Tehran                                          |                                  |
|                                                        |                                                        | 8.0 باشد.<br>باشد.                          | نلفن همراه باید بالاتر از<br>سما نباید ROOT شده | ۲. نسخه iOS :<br>۴. تلفن همراه ش |
| رمافزار یکسان باشد؛ در<br>ک آینده مراجعه نمایید.       | ره وارد شده روی نړ<br>به يکي از شعب بانک               | انکی شما باید با شما<br>نن همراه می بایست ب | ی وارد شده در حساب ب<br>منظور اصلاح شماره تله   | ۵ شماره تماس<br>غیر اینصورت به   |

راهنمایی لازم در زمان نصب برنامه:

پس از نصب و اجرای برنامه، ممکن است با خطای زیر مواجه شوید:

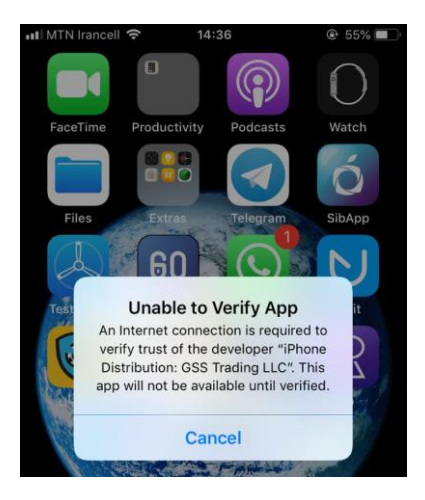

درصورت مواجه شدن با خطای verify، می بایست وارد Settings شوید و General را انتخاب کنید: و به قسمت و سپس Device Management بروید و گواهینامه Advance Banking را تایید کنید. Solution Trading DMCC را تایید کنید.

| نسخه: IOS                 |                                                        |                                                                                                    |                                                                  |
|---------------------------|--------------------------------------------------------|----------------------------------------------------------------------------------------------------|------------------------------------------------------------------|
| تاریخ بازنگری: ۱۳۹۸/۰۸/۱۱ | راهنمای استفاده از برنامه رمز یکبار مصرف (برنامه ریما) |                                                                                                    |                                                                  |
| صفحه: ۸ از ۹              |                                                        |                                                                                                    | بانک اینده<br>AYANDEH BANK                                       |
|                           | ب نمایید:                                              | باز میشود، گزینه Trust را انتخام                                                                                                  | در پنجرهای که                                                    |
| Settings General          | C 54/8 .                                               | III MTN Irancell 🗢 14:36                                                                                                    |                                                                  |
| Keyboard                  | >                                                      | Notifications                                                                                                    | >                                                                |
| Language & Region         |                                                        | Sounds                                                                                                    | >                                                                |
| Dictionary                | >                                                      | C Do Not Disturb                                                                                                    | >                                                                |
| iTunes Wi-Fi Sync         | >                                                      | Screen Time                                                                                                    | >                                                                |
| VPN Not 0                 | Connected >                                            | Concrol                                                                                                    |                                                                  |
| Device Management         | 4 >                                                    | Control Center                                                                                                    | >                                                                |
|                           |                                                        |                                                                                                    |                                                                  |
| General Device Manage     | 70% 🔳,                                                 | Advance Banking Solu                                                                                                    | 70% <b>—</b> ),<br>Ition Trading DMCC                            |
| Advance Banking S         | olution Tradin >                                       | Apps from developer "iPhone Dis<br>Banking Solution Trading DMCC'<br>iPhone and will be trusted until a<br>developer are deleted. | stribution: Advance<br>' are trusted on this<br>II apps from the |
|                           |                                                        | Delete Ap                                                                                                    | ops                                                              |
| Cancel                    | rust                                                   | APPS FROM DEVELOPER "IPHON<br>ADVANCE BANKING SOLUTION                                                                            | NE DISTRIBUTION:<br>TRADING DMCC"                                |
|                           |                                                        | ريما 🔃                                                                                                    | Verified                                                         |
|                           |                                                        |                                                                                                    |                                                                  |
|                           |                                                        |                                                                                                    |                                                                  |